## รายละเอียดการเปลี่ยนแปลงโปรแกรม

### เลขที่เอกสาร R&DPD-PRWIN-18001

โปรแกรม : ThaiSoftware GENiUS PR for Windows

เวอร์ชัน : 11.08

เรื่อง : รายละเอียดการเปลี่ยนแปลงโปรแกรม เวอร์ชัน 11.08

รายละเอียด : รายละเอียดการเปลี่ยนแปลงโปรแกรม เวอร์ชัน 11.08 ใด้มีการแก้ไข และ ปรับปรุงเพิ่มเติมในส่วนต่างๆ ของระบบ โดยมุ่งเน้นในด้านกวามถูกต้องและ สอดกล้องกับกวามต้องการของผู้ใช้ เพื่อก่อให้เกิดประโยชน์สูงสุด รายละเอียด ต่อไปนี้

# ระบบบัญชีเงินเดือน (GENiUS PR FOR WINDOWS) 11.08 ทำการปรับปรุงหัวข้อต่อไปนี้ <u>หัวข้อที่มีการเพิ่ม / ปรับปรุง</u>

- หัวข้อ รายงาน ภ.ง.ค. 1ก (รายงาน / ประจำปี / รายงาน ภ.ง.ค.1ก)
- 2. หัวข้อ รายงาน ภ.ง.ค. 91 (รายงาน / ประจำปี / รายงานเกี่ยวกับ ภ.ง.ค. 91 / รายงาน ภ.ง.ค.91)
- หัวข้อ ใบแนบ ภ.ง.ค.91 (รายงาน / ประจำปี / รายงานเกี่ยวกับ ภ.ง.ค. 91 / ใบแนบ ภ.ง.ค.91)
- 4. หัวข้อ โอน ภ.ง.ค.91 ผ่านอินเตอร์เน็ต (รายงาน / ประจำปี / โอน ภ.ง.ค.91 ผ่านอินเตอร์เน็ต)
- หัวข้อ รายงานหนังสือรับรองการทำงาน / เงินเดือน (รายงาน / ข้อมูลพนักงาน / รายงานหนังสือรับรองการ ทำงาน / เงินเดือน)
- 6. หัวข้อ บันทึกรายละเอียดพนักงาน (ข้อมูลพนักงาน / บันทึกรายละเอียดพนักงาน / แก้ไข / ลบ / สอบถาม)
- 7. หัวข้อ คำนวณรายได้ภาษีประจำงวด (ประมวลผล / คำนวณรายได้ภาษีประจำงวด)
- 8. หัวข้อ ทดสอบการกำนวณรายได้และภาษี (อื่นๆ / ทดสอบการกำนวณรายได้และภาษี)

### <u>รายละเอียดการเพิ่ม / เปลี่ยนแปลง</u>

### <u>ระบบบัญชีเงินเดือน (PR)</u>

- 1. หัวข้อ รายงาน ภ.ง.ค. 1ก (รายงาน / ประจำปี / รายงาน ภ.ง.ค.1ก)
  - 🗅 รายละเอียด
    - ปรับปรุงเรื่อง รายงาน ภงค 1ก แบบแนวตั้ง ใบปะหน้าไม่แสดงเงินได้ และภาษี เป็นเฉพาะ กรณีเลือกพิมพ์ครั้งแรก
  - 🗅 จอภาพ
    - ไม่เปลี่ยนแปลง

|                                |                                                   | 207047301          |
|--------------------------------|---------------------------------------------------|--------------------|
| กยงาน ภ.ง.ต.1ก                 |                                                   |                    |
| พิมพ์รายงานทาง                 | 🚺 =เครื่องพิมพ์ 🔍 🗌 เลือกเครื่องพิมพ์             |                    |
| รหัสแผนก                       | ถึง                                               |                    |
| รหัสพนักงาน                    | ถึง                                               |                    |
| ประเภทการทำงาน                 | A=ทั้งหมด 😽                                       |                    |
| สาขาที่                        |                                                   |                    |
| วันที่เข้าทำงานของพนักงาน      | 2=พนักงานทุกคน 🗸                                  |                    |
| แบบฟอร์มการพิมพ์               | 3=กระดาษขนาด A4 แนวทั้ง 🗸 🗸 🗸                     |                    |
| ท่านพิมพ์ หนังสือรับรองการหักภ | ษี (50 ทวิ) เรียบร้อยแล้ว ─────────────────────── | ×                  |
| ผู้จ่ายเงิน                    | มาริสูขใจ                                         |                    |
| ตำแหน่ง                        | หัวหน้าฝ่ายบุคคล                                  |                    |
| ประเภทรายได้                   | 1=มาตรา 40(1) 🗸 🗸                                 |                    |
| วันเดือนปี ภาษีที่จ่าย         | 30/04/2016                                        |                    |
|                                | ยื่นผ่านอินเทอร์เน็ต                              | ເຫรียมดิสเก็ต ตกลง |

- 🗅 รายงาน
  - กรณีเลือกเงื่อนไข แบบฟอร์มการพิมพ์ 3=กระคาษขนาด A4 แนวตั้ง

| แบบยื่นรายการภาษีเงินได้หัก<br>ตามมาตรา 58 (2)<br>สำหรับแสดงรายการเกี่ยวกับเงินได้ทึงประเมินตามมาตรา 4                                                                                                    | ณ ที่จ่าย<br>o (1) (2) แห่งประมว                              | ลรัษฎากร                                              | ภ.ง.ด.1ก                   |
|----------------------------------------------------------------------------------------------------|---------------------------------------------------------------|-------------------------------------------------------|----------------------------|
| เลขประจำตัวผู้เสียภาษีอากร(13 หลัก)* 1 2345 67891 0<br>(ของผู้มีหน้าที่หักภาษี ณ ที่จ่าย).<br>ชื่อผู้มีหน้าที่หักภาษี ณ ที่จ่าย (หน่วยงาน) สาขาที่ 000<br>บริษัท ไทยขอฟท์แวร์เอ็นเตอร์ไพรส์ จำกัด<br>ที่อย่ 19/25 ม ชามชื่น โมดัส เอบโทร ช แต้งวัฒนะ-ปายเคร็ด 41 | 2 3                                                           | ายการภาษีเงินได้ทัก ณ ที่จ่า                          | าย ประจำปีภาษี 2559        |
| างรูบ<br>ถ.แข้งวัฒนะ พ.คลองเกลือ อ.ปากเกร็ค จ.นนทบุรี                                                                                                    | (1)                                                           | อื่นปกติ 🗌                                            | (2) อื่นเทิ่มเติม ครั้งที่ |
| รทัสไปรษณีอ์ 11120 โทรศัพท์ :                                                                                                    | ເລ <b>ນ</b> ທີ່ຈັນ                                            | J                                                     |                            |
| โปรดยื่นแบบ ภ.ง.ด.1ก ภายในเดือนกุมภาพันธ์                                                                                                    | านเพอ<br>ลงชื่อผู้                                            | มบทรบ<br>รับ                                          |                            |
| ขออื่นรายการแสดงการจ่ายเงินได้ฟึงประเมินตามมาตรา 40(1) (2) ในปีที่ล่วงมาแล้ว                                                                                                    |                                                               |                                                       |                            |
| มีรายละเอียดการทักเป็นรายผู้มีเงินได้ ปรากฏตาม 🔽 ใบแพบ<br>(ให้แสดงรายธะเอียดใน ใบแพบ ด.ข.อ.เด หรือใน 🗌 สื่อปันทึกใ<br>สื่อบันทึกในระบบลอมพิวเตอร์ อย่างใดอย่างหนึ่งท่านั้น) (ดามหนังสืบ                                                                          | ภ.ง.ด. 1ก ที่แนบ<br>ในระบบคอมพิวเตอร์<br>ฉแลดงความประลงค์ๆ ทะ | เมาพร้อมนี้ :<br>ที่แนบมาพร้อมนี้ :<br>เบียนรับเองที่ | จำนวน 4 แต่น<br>จำนวนเต่น  |
| สรุปรายการภาษีที่นำส่ง                                                                                                    | จำนวนราย                                                      | เงินได้ทั้งสิ้น                                       | ภาษีที่นำส่งทั้งสิ้น       |
| 1. เงินได้ตาม <b>มาตรา 40 (1)</b> เงินเดือน กำจ้าง ฯลฯ กรณีทั่วไป                                                                                                    | 28                                                            | 5,937,263.85                                          | 1,057,507.00               |
| <ol> <li>เงินได้ตาม มาตรา 40 (1) เงินเดือน ค่าจ้าง ฯลฯ กรณีได้รับ<br/>อนุมัติจากกรมสรรพากรให้หักอัตรา ร้อยละ 3<br/>(ตามหนังสือที่</li></ol>                                                                                                    |                                                               |                                                       |                            |
| 5. เงน เดตาม มาตรา 40 (2) กรณกูรบเงน เดม เดเบนกูออูโนประเทศ ไทย<br>6. รวม                                                                                                    | 28                                                            | 5,937,263.85                                          | 1,057,507.00               |
|                                                                                                    |                                                               |                                                       |                            |

ข้าทแจ้าขอรับรองว่า รายการที่แจ้งไว้ข้างพ้นนี้ เป็นรายการที่ถูกต้องและครบถ้วนทุกประการ

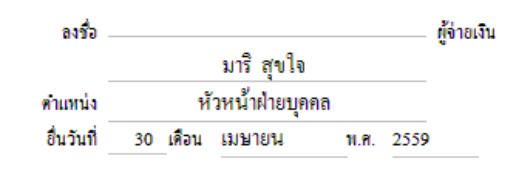

- 2. หัวข้อ รายงาน ภ.ง.ค. 91 (รายงาน / ประจำปี / รายงานเกี่ยวกับ ภ.ง.ค. 91 / รายงาน ภ.ง.ค.91)
  - 🗅 รายละเอียด
    - ปรับปรุงรูปแบบฟอร์ม ภงค 91 ตามแบบปีภาษี 2560
  - 🗆 จอภาพ
    - ไม่เปลี่ยนแปลง

| 88                 |                          | X             |
|--------------------|--------------------------|---------------|
| ⊢รายงาน ภ.ง.ด.91   |                          | 31/03/2560    |
| พิมพ์รายงานทาง     | 1=เครื่องพิมพ์ 🗸 🗌 เลือก | าเครื่องพิมพ์ |
| รหัสแผนก           | ถึง [                    |               |
| รหัสพนักงาน        | 1 ถึง                    | 1             |
| ประเภทการทำงาน     | A=ทั้งหมด 😽              |               |
| พิมพ์ ภ.ง.ค.91 ที่ | 0=ทั้งหมด                | -             |
| ลักษณะการพิมพ์     | 1=รายงาน                 | ตกลง          |
|                    |                          |               |

- 3. หัวข้อ ใบแนบ ภ.ง.ค.91 (รายงาน / ประจำปี / รายงานเกี่ยวกับ ภ.ง.ค. 91 / ใบแนบ ภ.ง.ค.91)
  - ปรับปรุงรูปแบบใบแนบ ภงค 91 ตามแบบปีภาษี 2560
  - 🗆 จอภาพ
    - ไม่เปลี่ยนแปลง

| <b>1</b>  |                |                  |                     |            |
|-----------|----------------|------------------|---------------------|------------|
| ∣⊨รายงานใ | บแนบ ภ.ง.ด. 91 |                  |                     | 31/03/2560 |
|           | พิมพ์รายงานทาง | 1=เครื่องพิมพ์ 🗠 | 🗌 เลือกเครื่องพิมพ์ |            |
|           | รหัสแผนก       |                  | ถึง                 |            |
|           | รหัสพนักงาน    | 1                | ถึง 1               |            |
|           | ประเภทการทำงาน | A=ทั้งหมด 💌      |                     |            |
|           |                |                  |                     |            |
|           |                |                  |                     | ตกลง       |
|           |                |                  |                     |            |

- 4. หัวข้อ โอน ภ.ง.ค.91 ผ่านอินเตอร์เน็ต (รายงาน / ประจำปี / โอน ภ.ง.ค.91 ผ่านอินเตอร์เน็ต)
  - ปรับปรุงรูปแบบการนำส่งข้อมูลผ่าน Internet ตามแบบปีภาษี 2560
  - ปรับปรุงการ โอน ภงค. 91 ขึ้นอินเทอร์เน็ต ไม่ต้อง โอนพนักงานที่ลาออกในปีก่อนๆ หรือ พนักงานที่มีวันที่เข้างานหลังจากวันที่ทำงานปัจจุบันขึ้นมาด้วย
  - 🛛 จอภาพ
    - ไม่เปลี่ยนแปลง

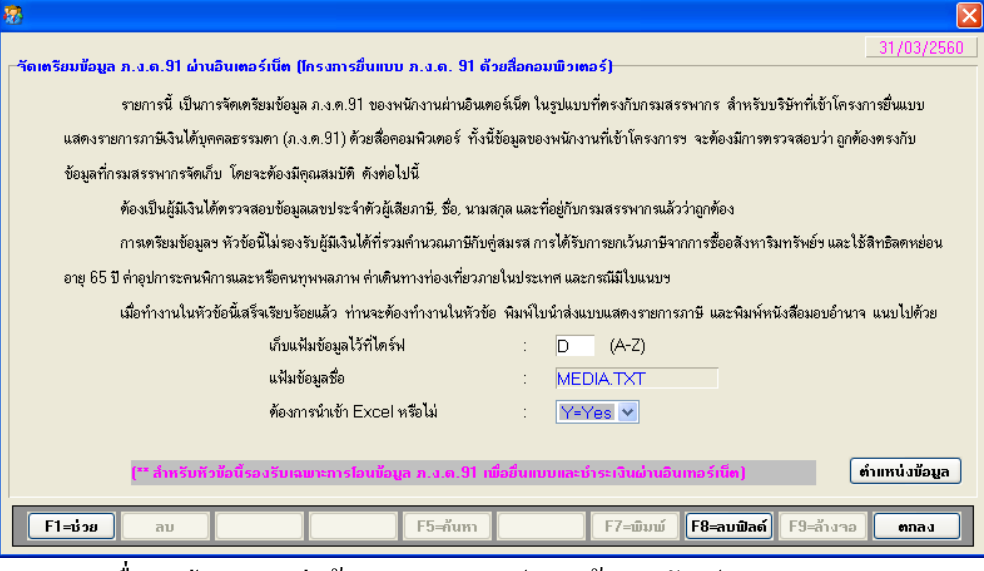

### เมื่อกคปุ่ม ตำแหน่งข้อมูล จะแสคงรูปแบบข้อมูล คังรูป

ฐปแบบของ File ที่จะนำเข้าโปรแกรมโอนย้ายข้อมูล ภ.ง.ด. 91 มีรายละเอียด ดังนี้

- 1. โปรแกรมไม่สามารถรับแบบขอคันภาษีที่ชำระไว้เกิน
- 2. โปรแกรมไม่สามารถรับแบบที่มีใบแนบๆ

\_

- 3. โปรแกรมไม่สามารถรับแบบที่ผู้มีเงินได้ และคู่สมรสรวมคำนวณภาษี
- 4. โปรแกรมไม่สามารถรับแบบที่ผู้มีเงินได้มีกู่สมรสเป็นคนต่างด้าวและไม่มีเงิน
- 5. โปรแกรมไม่สามารถรับแบบที่ใช้สิทธิจดหย่อนอายุ 65 ปี
- โปรแกรมไม่สามารถรับแบบที่ใช้สิทธิลดหย่อนค่าอุปการะเลี้ยงดูคนพิการและหรือคนทุพพลภาพ
- 7. โปรแกรมไม่สามารถรับแบบที่ได้สิทริศักภาษีเงินได้ที่ได้รับยกเว้นจากการซื้ออสังหาริมทรัพย์ร
- 8. โปรแกรมไม่สามารถรับแบบที่ได้สิทธิแสดงเจตนาบริจากภาษีที่ชำระให้พรรดการเมือง
- 9. โปรแกรมไม่สามารถรับแบบที่ยื่นเพิ่มเติม
- 10. โปรแกรมไม่สามารถรับแบบที่ได้สิทธิเงินได้ที่ได้รับยกเว้นเงินสะสมกองทุนการออมแห่งชาติ
- 11. โปรแกรมไม่สามารถรับแบบที่ได้สิทธิลลหย่อนค่าการเดินทางท่องเที่ยวภายในประเทศ
- 12. โปรแกรมไม่สามารถรับแบบที่ได้สิทธิจตหย่อนค่าซื้อสินค้าหรือบริการภายในประเทศ
- 13. โปรแกรมไม่สามารถรับแบบที่ใช้สิทธิจดหย่อนค่าใช้จ่ายกินเที่ยวช่วงสงกรานด์
- 14. โปรแกรมไม่สามารถรับแบบที่ได้สิทธิลดหย่อนค่าซื้อสินค้า OTOP ในระหว่างวันที่ 1-31 สิงหาคม 2559
- 15. โปรแกรมไม่สามารถรับแบบที่ใช้สิทริจดหย่อนค่าท่องเที่ยวเดือนรันวาคม 2559

| สำตับที่ | ซึ่งพิลต์                                               | ชนิดข้อมูล | ความยาว | ทำอริบาย               |
|----------|---------------------------------------------------------|------------|---------|------------------------|
| 1        | เลขประจำตัวประชาชน (ผู้มีเงินได้)                       | CHAR       | 13      |                        |
| 2        | ดำนำหน้าชื่อ (ผู้มีเงินได้)                             | CHAR       | 20      |                        |
| 3        | ชิ่อ (ผู้มีเงินได้)                                     | CHAR       | 80      |                        |
| 4        | หามสกุล (ผู้มีเงินได้)                                  | CHAR       | 80      |                        |
| 5        | สถานะผู้มีเงินได้                                       | CHAR       | 1       | 0=โสด, 1=สมรส, 2=หม้าย |
| 6        | สถานภาพการสมรส                                          | CHAR       | 1       |                        |
| 7        | เลขประจำตัวประชาชน (สู่สมรส)                            | CHAR       | 13      |                        |
| 8        | ดำนำหน้าชื่อ (สู่สมรส)                                  | CHAR       | 20      |                        |
| 9        | ชื่อ (ซู่สมรส)                                          | CHAR       | 80      |                        |
| 10       | นามสกุล (สู่สมรส)                                       | CHAR       | 80      |                        |
| 11       | เงินได้พึงประเมิน (ก.1)                                 | DECIMAL    |         |                        |
| 12       | ชัก เงินบริจาคสนับสนุนการศึกษา (ก.8)                    | DECIMAL    |         |                        |
| 13       | ทัก เงินบริจาค (ก.10)                                   | DECIMAL    |         |                        |
| 14       | หัก ภาษีหัก ณ ที่จ่าย (ก.15)                            | DECIMAL    |         |                        |
| 15       | พัก ภาษีที่ชำระไว้ตามแบบ ภ.ง.ต. 91 (ก.19)               | DECIMAL    |         |                        |
| 16       | รวมภาษิที่ต้องชำระ (ก.20, 22)                           | DECIMAL    |         | เป็นด่าบวกเสมอ         |
| 17       | เงินสะสมกองขุนสำรองเลี้ยงชีพ (ส่วนที่เกิน 10,000) (ช.1) | DECIMAL    |         |                        |
| 18       | เงินสะสม กบร. (ร.2)                                     | DECIMAL    |         |                        |
| 19       | เงินสะสมกองทุนสงเตราะซ์ตรูร (ข.3)                       | DECIMAL    |         |                        |
| 20       | ค่างอหย่อนกู่สมรส (ค.2)                                 | DECIMAL    |         |                        |

การยื่นแบบๆ ภาษีเงินได้บุคคลธรรมตาผ่าน Internet

| สำดับที่ | ชื่อฟิลต์                                                  | ชนิดข้อมูล | ความยาว | ทำอธิบาย |
|----------|------------------------------------------------------------|------------|---------|----------|
| 21       | จำนวนบุตรไม่ศึกษา (ค.3)                                    | INT        |         |          |
| 22       | เลขประจำตัวประชาชนบุตรไม่ศึกษา 1 (ค.3)                     | CHAR       | 13      |          |
| 23       | เลขประจำตัวประชาชนบุตรไม่ศึกษา 2 (ค.3)                     | CHAR       | 13      |          |
| 24       | เลขประจำตัวประชาชนบุตรไม่ศึกษา 3 (ค.3)                     | CHAR       | 13      |          |
| 25       | ค่าลดหย่อนบุตรไม่ศึกษา (ค.3)                               | DECIMAL    |         |          |
| 26       | จำนวนบุตรดึกษา (ค.3)                                       | INT        |         |          |
| 27       | เลขประจำตัวประชาชนบุตรศึกษา 1 (ค.3)                        | CHAR       | 13      |          |
| 28       | เลขประจำตัวประชาชนบุตรศึกษา 2 (ค.3)                        | CHAR       | 13      |          |
| 29       | เลขประจำตัวประชาชนบุตรศึกษา 3 (ค.3)                        | CHAR       | 13      |          |
| 30       | ค่าลดหย่อนบุตรศึกษา (ค.3)                                  | DECIMAL    |         |          |
| 31       | ค่าลดหย่อนบิดา ผู้มีเงินได้ (ค.4)                          | DECIMAL    |         |          |
| 32       | เลชประจำตัวประชาชนบิดา ผู้มีเงินได้ (ค.4)                  | CHAR       | 13      |          |
| 33       | ค่าลดหย่อนมารดา ผู้มีเงินได้ (ค.4)                         | DECIMAL    |         |          |
| 34       | เลขประจำตัวประชาชนมารดา ผู้มีเงินได้ (ค.4)                 | CHAR       | 13      |          |
| 35       | ค่าลดหย่อนบิดา คู่สมรส (ค.4)                               | DECIMAL    |         |          |
| 36       | เลขประจำตัวประชาชนบิดา คู่สมรส (ค.4)                       | CHAR       | 13      |          |
| 37       | ค่าลดหย่อนมารดา คู่สมรส (ค.4)                              | DECIMAL    |         |          |
| 38       | เลชประจำตัวประชาชนมารดา คู่สมรส (ค.4)                      | CHAR       | 13      |          |
| 39       | เลขประจำตัวประชาชนบิดา ผู้มีเงินได้ที่ประกันสุขภาพ (ค.6)   | CHAR       | 13      |          |
| 40       | เลขประจำตัวประชาชนมารดา ผู้มีเงินได้ที่ประกันสุขภาพ (ค.6)  | CHAR       | 13      |          |
| 41       | เบี้ยประกันสุขภาพบิดา, มารดา ผู้มีเงินได้ (ค.6)            | DECIMAL    |         |          |
| 42       | เลขประจำตัวประชาชนบิดา คู่สมรสที่ประกันสุขภาพ (ค.6)        | CHAR       | 13      |          |
| 43       | เลชประจำตัวประชาชนมารดา คู่สมรสที่ประกันสุขภาพ (ค.6)       | CHAR       | 13      |          |
| 44       | เบี้ยประกันสุขภาพบิดา, มารดา สู่สมรส (ค.6)                 | DECIMAL    |         |          |
| 45       | เบี้ยประกันชีวิต ผู้มีเงินได้ (ค.7)                        | DECIMAL    |         |          |
| 46       | เบี้ยประกันชีวิต แบบบำนาญ (ค.7)                            | DECIMAL    |         |          |
| 47       | เบี้ยประกันชีวิต คู่สมรส (ค.7)                             | DECIMAL    |         |          |
| 48       | เงินสะสมกองทุนสำรองเลี้ยงชีพ (ส่วนที่ไม่เกิน 10,000) (ค.8) | DECIMAL    |         |          |
| 49       | ค่าซื้อหน่วยลงทุนในกองทุนรวมเพื่อการเลี้ยงชีพ (ค.9)        | DECIMAL    |         |          |
| 50       | ค่าซื้อหน่วยลงทุนในกองทุนรวมหุ้นระยะยาว (ค.10)             | DECIMAL    |         |          |
| 51       | ดลกเบี้ยเงินภู้ยืมฯ (ค.11)                                 | DECIMAL    |         |          |
| 52       | เงินสมทบกองทุนประกันสังคม (ค.13)                           | DECIMAL    |         |          |
| 53       | รวมค่าลดหย่อน (ค.14)                                       | DECIMAL    |         |          |
|          |                                                            |            |         |          |

หมายเหตุ หน้าเลขประจำตัวประชาชนผู้มีเงินได้มีเครื่องหมายไปร์ (|)

- หัวข้อ รายงานหนังสือรับรองการทำงาน / เงินเดือน (รายงาน / ข้อมูลพนักงาน / รายงานหนังสือ รับรองการทำงาน / เงินเดือน)
  - 🗅 รายละเอียด
    - แก้ไข กรณีเลือกแบบ 2=หนังสือรับรองเงินเดือน แสดงที่อยู่บริษัทฯไม่ครบ และกรณี กำหนดปีศักราช = E แต่เลือกพิมพ์ภาษาไทย โปรแกรมไม่แปลงเป็นปี พ.ศ. ให้

#### 🗆 จอภาพ

ไม่เปลี่ยนแปลง

| 1 | 3                               |                               |                                                 | <b>×</b> |
|---|---------------------------------|-------------------------------|-------------------------------------------------|----------|
|   | านังสือรับรอง                   |                               |                                                 |          |
|   | พิมพ์รายงานทาง<br>หนังสือรับรอง | 1=เครื่องพิมพ์<br>2=เงินเดือน | <ul> <li>เลือกเครื่องพิมพ์</li> <li></li> </ul> |          |
|   | รหัสพนักงาน                     | 000000001                     | สมชาย ใจดี                                      |          |
|   | ผู้รับรอง                       | นารา ใจมา                     |                                                 |          |
|   | ด้ำแหน่ง                        | หัวหน้าฝ่ายบุคคล              |                                                 |          |
|   | วันที่พิมพ์                     | 29/01/2018                    |                                                 |          |
|   | แบบรายงาน                       | 1=แบบที่ 1                    | ¥                                               |          |
|   | พิมพ์รายได้อื่น ๆ ด้วยหรือไม่   | Y=Yes                         | 🗸 (รายได้คงที่ท่องวด )                          |          |
|   | จำนวนวันทำงานใน 1 เดือน         | 30                            | จำนวนชั่วโมงทำงานใน 1 วัน                       | 8        |
|   |                                 |                               |                                                 |          |
|   |                                 |                               |                                                 |          |
|   |                                 |                               |                                                 |          |
|   |                                 |                               |                                                 |          |
|   |                                 |                               |                                                 |          |
|   |                                 |                               |                                                 | ຫກລູ     |

- หัวข้อ บันทึกรายละเอียดพนักงาน (ข้อมูลพนักงาน / บันทึกรายละเอียดพนักงาน / แก้ไข / ลบ / สอบถาม)
  - 🗅 รายละเอียด
    - ฟิลด์ จ่ายเฉพาะพนักงานรายเดือนเป็นวัน เมื่อกด บันทึกแล้ว จากนั้นเรียก ค้นหา จากช่อง ชื่อ ไทยจะไม่แสดงข้อมูล หรือแสดงข้อมูลฟิลด์ดังกล่าวไม่ถูกต้อง แต่ถ้าค้นหาที่ช่องรหัส พนักงาน จะแสดงข้อมูลให้ตามปกติ
    - ฟิลด์ หมายเลข/แบบกองทุนฯ ในแท็บ เงินสะสม ต้องการให้เปิดให้บันทึกได้
  - 🛛 จอภาพ
    - ไม่มีการเปลี่ยนแปลง

| <b>a</b>                                   |                      | บันทึกรายละเอี                        | ยดพนักงาน(M/[                               | D/Q)                        |                   | ×                                     |
|--------------------------------------------|----------------------|---------------------------------------|---------------------------------------------|-----------------------------|-------------------|---------------------------------------|
|                                            | ( <sup>20</sup> )    |                                       |                                             |                             |                   | 30/04/2016                            |
| รหัสแผนก                                   | D01                  | อบสาม j<br>กรรมการบริหาร              |                                             |                             |                   |                                       |
| รหัสพนักงาน                                | 0000000001           | วันที่เริ่มทำงาน                      | 01/07/1                                     | 989 8                       | สถานะการทำงาน     | N=ทำงาน 🗸                             |
| ชื่อ (ไทย)                                 | 003 นาย              | สมชาย                                 |                                             | j                           | โจดี              |                                       |
| ชื่อ (อังกฤษ)                              | Mr.                  | Somchai                               |                                             |                             | Jaidee            |                                       |
| ประเภทการทำงาน                             | M=รายเดือน 🗸         | รหัสกะประจำตัว                        | วันที่ลาออก                                 | 00/00/                      | 0000 เลขทีไบสมัคร | 0                                     |
| ลักษณะการจ้าง                              | รหัสฝ่าย [           | )EV <u>พัฒนา</u>                      |                                             | รหัสดำแหน่ง                 | P03               | พนักงานประจำแผนก                      |
| ทั่วไป ลดหย่อน                             | รายได้/ภาษี เงินเดือ | น รายได้อื่น ค่าใช้จ่                 | กาย ล่วงเวลา                                | เงินอู้                     | การลา ปฏิบัติงาน  | เงินสมทบ เงินสะสม                     |
| <mark>ทั่วไป</mark><br>เกิดวันที่/เดือน/ปี | 21/12/1985           | 4                                     | ประเภทใบขับ                                 | มขึ่                        | N=ไม่มี           | ×                                     |
| ยายุ<br>เพศ<br>                            | M=ชาย                |                                       | เลขาเบอนุญ<br>รหัสธนาคาร<br>เวิ่ม สื่อเป็ออ | เคงบง<br>/ เลขที่บัญชี<br>ช | BBL 000           | 0000014                               |
| สถานภาพการสมรล<br>สัญชาติ                  | เท=สมรล<br>[099 ไท   | · · · · · · · · · · · · · · · · · · · | เงนเตอนบจจุร<br>จ่ายเฉพาะพนั                | บน<br>ถ่างานรายเดือนเ       | ป็นวัน 0 (        | 55,000.00 ตอเตอน<br>30:00 (DD, HH:MM) |
| ประเภทบัตรประจำตัว                         | ว 1=บัตรประชา        | รน 🗸 0111111111                       | 014 หักเงินกู้จากค่                         | าจ้างหรือไม่                | N = No            | ×                                     |
| ออกให้โดย                                  | 10007 คลี่           | <u>าชั้น</u>                          | ที่เก็บรูปภาพ                               |                             |                   | zZ                                    |
|                                            | <u>กรุงเทพมหานต</u>  | 5                                     | ที่อยู่                                     |                             | บันทึก            | ข้อมูลอื่นๆ                           |
| F1=ช่วย ล                                  | บ                    | F5=กัน                                | เหา                                         | F7=พิมน                     | ม์ F8=ลบพิลต์ F   | 9=ล้างาอ ตกลง                         |

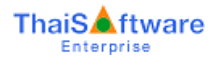

| <u>@</u>              |                                       | บันทึกรายละเอีย        | ดพนักงาน(M/D/Q)           |                      | ×                 |
|-----------------------|---------------------------------------|------------------------|---------------------------|----------------------|-------------------|
| ⊨บับทึกรายละเอียดแบัก | ແກງກາງແຮງ ເພື່ອການ                    | บตามไ                  |                           |                      | 30/04/2016        |
| รหัสแผนก              | D01                                   | กรรมการบริหาร          |                           |                      |                   |
| รหัสพนักงาน           | 0000000001                            | วันที่เริ่มทำงาน       | 01/07/1989                | สถานะการทำงาน        | N=ทำงาน 🗸         |
| ชื่อ (ไทย)            | 003 นาย                               | สมชาย                  |                           | ใจดี                 |                   |
| ชื่อ (อังกฤษ)         | Mr.                                   | Somchai                |                           | Jaidee               |                   |
| ประเภทการทำงาน        | M=รายเดือน 🗸 🗸                        | รหัสกะประจำตัว         | วันที่ลาออก 00/0          | 0/0000 เลขที่ใบสมัคร | 0                 |
| ลักษณะการจ้าง         | รหัสฝ่าย DI                           | EV พัฒนา               | รหัสดำแหน่                | la P03               | พนักงานประจำแผนก  |
| ทั่วไป ลดหย่อน        | รายได้/ภาษี เงินเดือน                 | เ รายได้อื่น ค่าใช้ว่า | ย ล่วงเวลา เงินถู้        | การลา ปฏิบัติงาน     | เงินสมทบ เงินสะสม |
| -เงินสะสม             | · · · · · · · · · · · · · · · · · · · |                        | · · · ·                   | · · ·                |                   |
| หมายเลข/แบบกองทุ      | นข                                    | 854788888              |                           |                      |                   |
| เลขที่บัญชีเงินสะสม   |                                       |                        | วันที่เปิดบัญชีเงินสะส    | เม                   | 01/01/1999        |
| เงินสะสม(พนักงาน)ย    | กมาต้นปี                              | 0.00                   | เงินสะสม(บริษัท)ยกม       | มาต้นปี              | 0.00              |
|                       | (%) ต่องวด                            | เงินสะสมต่องวด         | เงินสะสมต่องวด            | เงินสะสมต่อเดือน     | เงินสะสมต่อปี     |
|                       |                                       | (បែប័ត)                | (เงินเดือนและรายได้อื่นๆ) |                      |                   |
| พนักงาน               | 5.00                                  | 0.00                   | 3,250.00                  | 0.00                 | 11,257.50         |
| บริษัท                | 5.00                                  | 0.00                   | 3,250.00                  | 0.00                 | 11,257.50         |
|                       |                                       |                        |                           |                      |                   |
| F1=ช่วย               | ลบ                                    | F5=กันา                | ก F7=พื                   | ນໝ໌ F8=ລນຟີລຄ໌ F     | 9=ล้างจอ ตกลง     |

- 7. หัวข้อ คำนวณรายได้ภาษีประจำงวด (ประมวลผล / คำนวณรายได้ภาษีประจำงวด)
  - 🗅 รายละเอียด
    - เปลี่ยนแปลงเรื่องการคำนวณค่าลดหย่อนบุตร ตามปีภาษี 2560 คือ สามารถลดหย่อนได้ไม่ จำกัดจำนวนบุตร คนละ 30,000 บาท โดยไม่คิดคำนวณอัตราการศึกษาของบุตร ทั้งนี้กรณีมี บุตรบุญธรรม จะสามารถนำจำนวนบุตรบุญธรรมมารวมคำนวณกับบุตรตามกฎหมายได้ไม่ เกิน 3 คน

หมายเหตุ โปรแกรมไม่ตรวจสอบประเภทบุตรบุญธรรมให้ ผู้ใช้จำเป็นต้องพิจารณาด้วย ตนเอง

- 🛛 จอภาพ
  - ไม่มีการเปลี่ยนแปลง

| 💀 คำนวณรายได้ภาษีประจำงวด   | 31/03/2560                                  |
|-----------------------------|---------------------------------------------|
| ุ⊤กำนวณรายได้ภาษีประจำงวด   |                                             |
| ตั้งแต่รหัสแผนก/รหัสพนักงาน |                                             |
| ถึงรหัสแผนก/รหัสพนักงาน     |                                             |
| พนักงานประเภท               | A=ทั้งหมด ✓                                 |
| ประจำงวดที่                 | 1 🗸                                         |
| ประจำวันที่                 | 31/03/2560                                  |
|                             |                                             |
|                             |                                             |
|                             |                                             |
|                             |                                             |
|                             |                                             |
|                             |                                             |
|                             |                                             |
| F1=ช่วย ลบ                  | F5=กันทา F7=พิมพ์ F8=ลบฟิลด์ F9=ล้างวอ ตกลง |

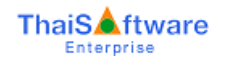

- 8. หัวข้อ ทคสอบการคำนวณรายได้และภาษี (อื่นๆ / ทคสอบการคำนวณรายได้และภาษี)
  - 🗅 รายละเอียด
    - เปลี่ยนแปลงเรื่องการคำนวณค่าลดหย่อนบุตร ตามปีภาษี 2560
  - 🗆 จอภาพ
    - ไม่มีการเปลี่ยนแปลง

| องจัสม คนเก                                             | D01                   | ດຂອງດາອງອີນາຂ   |            | 1        |
|---------------------------------------------------------|-----------------------|-----------------|------------|----------|
| งกลุ่มห้องกม                                            | 00000000              | 113330113039113 |            |          |
| งโระเภทการทำงาน                                         | M                     | ประจำงาดที่     | 1          |          |
| วิธีคำนวณภาษี                                           | 3                     | ประจำวันที่     | 30/05/2016 | -        |
| รายได้ไม่ประจำ<br>รายได้พึงประเมิน<br>รายได้ประจำทั้งปี | 1141                  |                 | 834,167.50 |          |
| รายได้ประจำและรา<br>คงเหลือเงินได้สุทธิ                 | ยได้ไม่ประจำทั้งปี    |                 | 834,167.50 |          |
| รายได้ประจำทั้งปี                                       |                       |                 | 369,739.50 |          |
| รายได้ประจำและรา<br>คำนวณภาษี                           | ยได้ไม่ประจำทั่งปี    |                 | 369,739.50 |          |
| สำหรับรายได้ประจ์                                       | าทั้งปี               | ภาษีรวม         | 13,973.95  | dopender |
|                                                         | N 241 1 1 1 1 1 1 1 1 |                 | 10.070.05  | mainte   |

เมื่อกดปุ่ม ตกลง โปรแกรมทำการคำนวณรายได้และภาษีให้ตามปกติ โดยเปลี่ยนแปลงใน
 เรื่องการคำนวณค่าลดหย่อนบุตร โดยสามารถตรวจสอบได้ เมื่อกดปุ่ม ค่าลดหย่อน
 จากตัวอย่าง พนักงานมีบุตร 8 คน ดังนั้นสามารถนำมาลดหย่อนได้ทั้ง 8 คน = 240,000 บาท

| 101 1610                                                 | INDON       |                              |
|----------------------------------------------------------|-------------|------------------------------|
| รายการ                                                   | รายได้ประจำ | รายได้ประจำและรายได้ไม่ประจำ |
| งินเดือน ค่าจ้าง บำนาญ ภาษีที่นายจ้างออกให้              | 834,167.50  | 834,167.50                   |
| เงินสะสม (ส่วนเกิน)                                      | 0.00        | 0.00                         |
| งงินสะสม กบข.                                            | 500.00      | 500.00                       |
| งินสะสมกองทุนสงเคราะท์ครูโรงเรียนเอกชน                   | 500.00      | 500.00                       |
| มู้มีเงินได้ลายตั้งแต่ 65 ปีชิ้นไป 190,000 บาท           | 0.00        | 0.00                         |
| )สมรสลายตั้งแต่ 65 ปีขึ้นไปและมีเงินได้รวมคำนวณ          | 500.00      | 500.00                       |
| งินค่าชดเชยที่ได้รับตามกฎหมายแรงงาน                      | 500.00      | 500.00                       |
| รวมเงินได้พึงประเมิน                                     | 832,167.50  | 832,167.50                   |
| รัก ค่าใช้จ่ายผู้มีเงินได้                               | 60,000.00   | 60,000.00                    |
| งินได้หลังหักค่าใช้จ่าย                                  | 772,167.50  | 772,167.50                   |
| รัก ลดหย่อนผู้มีเงินได้                                  | 30,000.00   | 30,000.00                    |
| รัก สตพย่อนคู่สมรส                                       | 0.00        | 0.00                         |
| หัก ลดหย่อนบุตร                                          | 240,000.00  | 240,000.00                   |
|                                                          |             |                              |
| กัก ลดหย่อนบิตามารดา                                     | 120,000.00  | 120,000.00                   |
| รัก อุปการะเลี้ยงดูคนพิการ หรือทุพพลภาพ                  | 500.00      | 500.00                       |
| รัก ลดหย่อนเบี้ยประกันสุขภาพบิดามารดา                    | 0.00        | 0.00                         |
| รัก ลดหย่อนเบี้ยประกัน                                   | 500.00      | 500.00                       |
| รัก เบี้ยประกันชีวิตแบบบำนาญ                             | 0.00        | 0.00                         |
| รัก ลตหย่อนเงินกองทุนสำรองเลี้ยงชีพ                      | 0.00        | 0.00                         |
| รัก ลดหย่อนเงินกองทุนรวมเพื่อการเลี้ยงชีพ                | 500.00      | 500.00                       |
| รัก ลดหย่อนเงินกองขุนรวมหุ้นระยะยาว                      | 500.00      | 500.00                       |
| รัก ดอกเบี้ยเงินภู้บ้าน                                  | 1,000.00    | 1,000.00                     |
| รัก ก่าลดหย่อนอื่นๆ                                      | 500.00      | 500.00                       |
| รัก สุดทย่อนเงินสมทบ                                     | 6.428.00    | 6.428.00                     |
| รวมค่าลดทย่อน                                            | 400,928.00  | 400,928.00                   |
| งินได้ก่อนจดทย่อนเงินสนับสนุนเพื่อการศึกษา               | 371,239.50  | 371,239.50                   |
| รัก จดหย่อนเงินสนับสนุนเพื่อการศึกษา                     | 500.00      | 500.00                       |
| งินได้ก่อนจดทย่อนเงินบริจาก                              | 370,739.50  | 370,739.50                   |
| รัก ลดหย่อนเงินบริจาค                                    | 1,000.00    | 1,000.00                     |
| างเหลือ เงินได้สุทธิ                                     | 369,739.50  | 369,739.50                   |
| าาษีคำนวณจากเงินได้สุทธิ                                 | 14,473.95   | 14,473.95                    |
| รัก ภาษีเงินได้ที่ได้รับยกเว้นจากการซื้ออสังหาริมทรัพย์ฯ | 500.00      | 500.00                       |
| าามัสทริ                                                 | 13 973 95   | 12 972 95                    |

 เมื่อกดปุ่ม พิมพ์ โปรแกรมจะแสดงจอภาพให้สั่งพิมพ์ เมื่อกด ตกลง โปรแกรมจะพิมพ์ รายได้ทดสอบการคำนวณรายได้และภาษีให้ ทั้งนี้จะมีการเปลี่ยนแปลงในส่วนค่าลดหย่อน บุตร ดูตัวอย่างที่ รายงานทดสอบ.pdf

| 8                            |                                      |
|------------------------------|--------------------------------------|
| -รายงานการทดสอบการกำนวณรายได | <b>ท</b> ์และภาษี                    |
| พิมพ์รายงานทาง               | 1=เครื่องพิมพ์ 💟 🔲 เดือกเครื่องพิมพ์ |
|                              | ตกลง                                 |

#### บริษัท ไทยซอฟท์แวร์เอ็นเตอร์ไพรส์ จำกัด

#### รายงานการทดสอบการคำนวณรายได้และภาษี

|                     |           |                     | พิมพ์วันที่ | 30/05/2016   |            | หน้าที่    | 1 |
|---------------------|-----------|---------------------|-------------|--------------|------------|------------|---|
| รหัสแผนก            | D01       | វានន                | มการบริหาร  |              |            |            |   |
| พนักงาน             | 00000     | 000009              | นางสาว f    | ทานา สายา    |            |            |   |
| ประเภทการทำงาน      | м         | (รายเคือน)          |             | ประจำงวดที่  | 1          |            |   |
| วิธีคำนวณภาษี       | 3         | (หัก ณ ที่จ่าย)     |             | ประจำวันที่  | 30/05/2016 |            |   |
| รายได้ประจำประจำงวง | ล         |                     |             |              |            |            |   |
| รายได้ประจำ         |           |                     |             |              |            | 100,000.00 |   |
| รายได้ไม่ประจ       | ำ         |                     |             |              |            | 0.00       |   |
| รายได้พึงประเมิน    |           |                     |             |              |            |            |   |
| รายได้ประจำทั่      | ั้งปี     |                     |             |              |            | 834,167.50 |   |
| รายได้ประจำแ        | ละรายไ    | ด้ไม่ประจำทั้งปี    |             |              |            | 834,167.50 |   |
| คงเหลือเงินได้สุทธิ |           |                     |             |              |            |            |   |
| รายได้ประจำทั่      | ั้งปี     |                     |             |              |            | 369,739.50 |   |
| รายได้ประจำแ        | ละรายไ    | ด้ไม่ประจำทั้งปี    |             |              |            | 369,739.50 |   |
| คำนวณภาษี           |           |                     |             |              |            |            |   |
| สำหรับรายได้ปร      | ะจำทั้งร้ | 1                   |             | ภาษีรวม      |            | 13,973.95  |   |
| สำหรับรายได้ปร      | ະຈຳແລະ    | ะรายได้ไม่ประจำทั้ง | ปี          | ภาษีรวม      |            | 13,973.95  |   |
|                     |           |                     |             | ภาษีประจำงวด |            | 1,746.74   |   |
| คำนวณรายได้สุทธิประ | จำงวด     |                     |             | รายได้สุทธิ  |            | 97,353.26  |   |
|                     |           |                     |             |              |            |            |   |

#### บริษัท ไทยซอฟท์แวร์เอ็นเตอร์ไพรส์ จำกัด

#### รายงานการทดสอบการคำนวณรายได้และภาษี

พิมพ์วันที่ 30/05/2016

หน้าที่ 2

| รายการ                                                                 | รายได้ประจำ | รายได้ประจำและรายได้ไม่ประจำ |
|------------------------------------------------------------------------|-------------|------------------------------|
| งินเดือน ค่าจ้าง บำนาญ ภาษิที่นายจ้างออกให้                            | 834,167.50  | 834,167.50                   |
| งินสะสม (ส่วนเกิน)                                                     | 0.00        | 0.00                         |
| งินสะสม กบข.                                                           | 500.00      | 500.00                       |
| งินสะสมกองทุนสงเคราะท์ครูโรงเรียนเอกชน                                 | 500.00      | 500.00                       |
| ห้มีเงิน ได้อายตั้งแต่ ธร ปีขึ้น ไป 190,000 บาท                        | 0.00        | 0.00                         |
| "<br>ก่สมรสอายตั้งแต่ 65 ปีขึ้นไปและมีเงินได้รวมคำนวณ                  | 500.00      | 500.00                       |
| *<br>งินค่าชคเซอที่ได้รับตามออหมายแรงงาน                               | 500.00      | 500.00                       |
| รวมเงินได้ทึ่งประเมิน                                                  | 832.167.50  | 832.167.50                   |
| หัก ค่าใช้จ่ายผู้มีเงินได้                                             | 60,000,00   | 60,000,00                    |
| งนได้หลังทักค่าไข้จ่าย                                                 | 772.167.50  | 772.167.50                   |
| ทัก ลดทย่อนผู้มีเงิน ได้                                               | 30,000.00   | 30,000.00                    |
| ทักลดหย่อนคู่สมรส                                                      | 0.00        | 0.00                         |
| ทัก ลดหย่อนบุตร                                                        | 240,000.00  | 240,000.00                   |
| หัก ลดหย่องเปิดวงปรดว                                                  | 120,000,00  | 120,000,00                   |
| ทักอุปการะเสี้ยงคคนพิการ หรือทุพพลภาพ                                  | 500.00      | 500.00                       |
| หัก ลดหย่อนเบี้ยประกันสขภาพบิดามารดา                                   | 0.00        | 0.00                         |
| หัก ลดหย่อนเบี้ยประกัน                                                 | 500.00      | 500.00                       |
| หัก เปื้อประกันชีวิตแบบบำนาญ                                           | 0.00        | 0.00                         |
| หัก ลดหย่อนเงินกองทุนสำรองเสี้ยงชีพ                                    | 0.00        | 0.00                         |
| หัก ลดหย่อนเงินกองทุนรวมเพื่อการเสี้ยงชีพ                              | 500.00      | 500.00                       |
| หัก ลดหย่อนเงินกองทุนรวมหุ้นระยะยาว                                    | 500.00      | 500.00                       |
| หัก ดอกเบี้ยเงินกู้บ้าน                                                | 1,000.00    | 1,000.00                     |
| ทัก ค่าลดหย่อนอื่นๆ                                                    | 500.00      | 500.00                       |
| หัก ลคทย่อนเงินสมทบ                                                    | 6,428.00    | 6,428.00                     |
| รวมค่าลดหย่อน                                                          | 400,928.00  | 400,928.00                   |
| งินได้ก่อนลดทย่อนเงินสนับสนุนเพื่อการศึกษา                             | 371,239.50  | 371,239.50                   |
| หัก ลดหย่อนเงินสนับสนุนเพื่อการศึกษา                                   | 500.00      | 500.00                       |
| งินได้ก่อนลดทย่อนเงินบริจาก                                            | 370,739.50  | 370,739.50                   |
| หัก ลดหย่อนเงินบริจาก                                                  | 1,000.00    | 1,000.00                     |
| คงเหลือ เงินได้สุทธิ                                                   | 369,739.50  | 369,739.50                   |
| กาษีคำนวณจากเงินได้สุทธิ                                               | 14,473.95   | 14,473.95                    |
| หัก ภาษีเงินได้ที่ได้รับย <sup>ุ</sup> ดเว้นจากการซื้ออสังหาริมทรัพย์ฯ | 500.00      | 500.00                       |
|                                                                        |             |                              |

# ขั้นตอนการติดตั้งโปรแกรม

## กรณีที่ 1. ขั้นตอนการติดตั้งโปรแกรมและฐานข้อมูล MYSQL เวอร์ชัน 11.08 ใหม่

- 1. ใส่แผ่นโปรแกรม ThaiSoftware GENiUS PR
  - ติดตั้งฐานข้อมูล MySQL Server5.2- MySQL Connector (ODBC 3.5)-MySQL Tools for 5.0
  - ติดตั้ง Payroll for Windows (ระบุ Serial = GENiUS-PR10)
     หมายเหตุ : เมื่อมีข้อความ "ติดตั้งสำเร็จเรียบร้อย กด ตกลง" จะกดตกลงได้ ต้อง สังเกต ให้ Tabbar ด้านล่าง (สีดำ) มีการเรียกกำสั่งที่ Call command DOS เสร็จแล้ว
  - ดิดตั้งโปรแกรม ThsRegister Service
    - Install Windows Service ແລະ ODBC 5.1
- 2. เข้า Connector ODBC เชื่อมต่อ Database filesc โดยกดปุ่ม Add

| Data Source Name | = | filesc                   |
|------------------|---|--------------------------|
| Server           | = | localhost                |
| User             | = | root                     |
| Password         | = | root                     |
| Database         | = | filesc (Dropdown เถื่อก) |

- 3. เข้าโปรแกรม ThaiSoftware GENiUS SC
  - ๓ สร้างรหัสบริษัท และกำหนดความสัมพันธ์
- 4. เข้า Connector ODBC เชื่อมต่อ Database รหัสบริษัท โดยกดปุ่ม Add

| Data Source Name | = | รหัสบริษัท                  |
|------------------|---|-----------------------------|
| Server           | = | localhost                   |
| User             | = | root                        |
| Password         | = | root                        |
| Database         | = | รหัสบริษัท (Drondown เลือก) |

- 5. เข้าโปรแกรม ThaiSoftware GENiUS PR ลงทะเบียนขอรหัส S1, S2, S3 ที่บริษัท ใทยซอฟท์แวร์ฯ กรณียังไม่ขอรหัสให้กดปุ่ม Not Register จะใช้งานได้ 30 วัน
- 6. กรณีนำข้อมูลกลับมาใช้งาน (Restore) เวอร์ชันต่ำกว่าปัจจุบัน ให้ทำคังนี้
  - ไปกำหนดปีศักราชให้ตรงกับฐานข้อมูลที่บันทึกไว้ ไปที่เมนู เริ่มต้นระบบงานใหม่ / กำหนดค่าเริ่มต้นระบบ/บริษัท ระบุใช้ปีศักราชแบบ = T หรือ E

- นำข้อมูลกลับมาใช้ (Restore) ที่เมนู DFM\สำรองข้อมูล\นาข้อมูลกลับมาใช้\ระบบ
   เงินเดือน เลือกแบบ Stand alone หรือแบบ Client ให้ตรงกับที่ได้สำรองข้อมูลไว้
   ยกเว้นกรณีเก็บข้อมูลที่ Server ให้สำรองแบบ Client เท่านั้น
- 🗅 🛛 \*\* จำเป็นต้องทำ \*\*\*
  - เฉพาะกรณีข้อมูลเป็น เวอร์ชัน 10.20 แล้ว
    - เข้าโปรแกรม ThaiSoftware GENiUS SC DFM ทำงานพิเศษต่าง ๆ แปลงข้อมูลเข้าหัวข้อแปลงข้อมูล GENiUS-PR Ver.10.22 และระบุชื่อ ฐานข้อมูล = รหัสบริษัท (ระบุทีละบริษัท)
  - เฉพาะกรณีข้อมูลเป็นเวอร์ชัน 10.19
    - เข้าโปรแกรมThaiSoftware GENiUS PR -DFM -การทำงานพิเศษต่างๆ –
       แปลงข้อมูลแฟ้มข้อมูลอื่นของพนักงาน หากไม่ทำจะพิมพ์รายงานใบจ่าย เงินเดือนไม่ได้
  - เฉพาะกรณีต่ำกว่า 10.9
    - เข้าโปรแกรม ThaiSoftware GENiUS SC DFM ทำงานพิเศษต่าง ๆ แปลงข้อมูลเข้าหัวข้อแปลงข้อมูล GENiUS-PR Ver.10.9 และระบุชื่อ ฐานข้อมูล = รหัสบริษัท (ระบุทีละบริษัท) หากไม่ทำรายงาน ภ.ง.ค. 1และภ.ง.ค. 1ก จะไม่แสดงภาษี และไม่แสดงเลข

ประจำตัวผู้เสียภาษีของพนักงานแต่ละคน

หมายเหตุ : กรณีติดตั้งแบบ Server และ Client อ่านรายละเอียดจากกู่มือระบบ บัญชีเงินเดือน จีเนียสไทยซอฟท์แวร์ ฉบับเร่งรัด

### กรณีที่ 2. ขั้นตอนการแปลงข้อมูลจากเวอร์ชัน 10.4 – 10.20 เป็นเวอร์ชัน 11.08

- เข้าโปรแกรม ThaiSoftware GENiUS PR, TA ทำการสำรองข้อมูลทุกรหัสบริษัท ที่เมนู DFM \ สำรองข้อมูล เลือกแบบ Stand alone หรือแบบ Client ก็ได้ ยกเว้นกรณีเก็บข้อมูลที่ Server ให้สำรองแบบ Client เท่านั้น
- 2. จดรหัสชุดที่ 1, 2 และ 3 ที่เมนู Start / All Program / GENiUS license / edit magic.ini
   □ [REGISTER\_PAYROLL]

| TitleName   | = | ThaiSoftware Register for Payroll System |
|-------------|---|------------------------------------------|
| ProductCode | = | 0001-2110-4072                           |
| <b>S</b> 1  | = | XXXX-XXXX-XXXX                           |

| S2         | = | XXXX-XXXX-XXXX |
|------------|---|----------------|
| <b>S</b> 3 | = | xxxx-xxxx-xxxx |

[REGISTER TIME ATTENDANCE]

| TitleName   | = | ThaiSoftware Register for Time Attendane System |
|-------------|---|-------------------------------------------------|
| ProductCode | = | 0001-2110-4073                                  |
| S1          | = | xxxx-xxxx-xxxx                                  |
| S2          | = | xxxx-xxxx-xxxx                                  |
| <b>S</b> 3  | = | XXXX-XXXX-XXXX                                  |

- 3. ทำการ Remove โปรแกรม ThaiSoftware GENiUS-PR เวอร์ชันเก่า
  - สำหรับ Windows 7 ไปที่เมนู Start \ Setting \ Control Panel \ Program and Features
  - สำหรับ Windows Xp ไปที่เมนู Start \ Setting \ Control Panel \ Add or Remove
     program

หมายเหตุ : ไม่ต้อง Remove Database MySQL)

- ทำการติดตั้งเฉพาะ โปรแกรม ThaiSoftware GENiUS-PR (Serial = GENiUS-PR10) หมายเหตุ : เมื่อมีข้อความ "ติดตั้งสำเร็จเรียบร้อย กด ตกลง" จะกดตกลงได้ ต้องสังเกต ให้ Tabbar ด้านล่าง (สีดำ) มีการเรียกกำสั่งที่ Call command DOS เสร็จแล้ว
- 5. ติดตั้งโปรแกรม ThsRegister Service

□ Install Windows Service แถะ ODBC 5.1

- 6. เข้าโปรแกรม ThaiSoftware GENiUS-SC เลือกเมนู DFM / การทำงานพิเศษต่างๆ หมายเหตุ : การทำงานในข้อ () อ่านรายละเอียดด้านล่าง
  - หัวข้อการแปลงข้อมูล โดยแปลงเวอร์ชันจากเวอร์ชันเดิมขึ้นไป ได้แก่
    - กรณีเวอร์ชันเดิมเป็น 11.01 ให้ทำงานข้อ (17)
    - กรณีเวอร์ชันเดิมเป็น 11.00 ให้ทำงานข้อ (16) ถึงข้อ (17)
    - กรณีเวอร์ชันเดิมเป็น 10.20 ให้ทำงานข้อ (15) ถึงข้อ (17)
    - กรณีเวอร์ชันเดิมเป็น 10.17-10.19.1 ให้ทำงานข้อ (14) ถึงข้อ (17)
    - กรณีเวอร์ชันเดิมเป็น 10.16 ให้ทำงานข้อ (13) ถึง ข้อ (17)
    - กรณีเวอร์ชันเดิมเป็น 10.15 ให้ทำงานข้อ (12) ถึงข้อ (17)
    - กรณีเวอร์ชันเดิมเป็น 10.9 10.14 ให้ทำงานข้อ (11) ถึงข้อ (17)
    - กรณีเวอร์ชันเดิมเป็น 10.8 10.8.4 ให้เข้าทำงานข้อ (10) ถึงข้อ (17)

- กรณีเวอร์ชันเดิมเป็น 10.7.1 ให้เข้าทำงานข้อ (9) ถึง ข้อ (17)
- กรณีเวอร์ชันเดิมเป็น 10.7 ให้เข้าทำงานข้อ (8) ถึง ข้อ (17)
- กรณีเวอร์ชันเดิมเป็น 10.6.3 ให้เข้าทำงานข้อ (7) ถึง ข้อ (17)
- กรณีเวอร์ชันเดิมเป็น 10.6.2 ให้เข้าทำงานข้อ (6) ถึง ข้อ (17)
- กรณีเวอร์ชันเดิมเป็น 10.6 ให้เข้าทำงานข้อ (5) ถึง (17)
- กรณีเวอร์ชันเดิมเป็น 10.5.3 ให้เข้าทำงานข้อ (3) ถึง ข้อ (17)
- กรณีเวอร์ชันเดิมเป็น 10.5.2 ให้เข้าทำงานข้อ (2) ถึง ข้อ (17)
- กรณีเวอร์ชันเดิมเป็น 10.4 ถึง 10.5.1 ให้เข้าทำงานข้อ (1) ถึง ข้อ (17)
   รายละเอียด :
  - เข้าหัวข้อการจัดการแฟ้มข้อมูล GENiUS-PR Ver.10.4,10.5,10.5.1,10.5.2
     โดยระบุชื่อฐานข้อมูล = รหัส บริษัท (ระบุทีละรหัสบริษัท)
  - (2) เข้าหัวข้อการจัดการแฟ้มข้อมูล GENiUS-PR Ver.10.5.3 และระบุชื่อ ฐานข้อมูล = รหัสบริษัท (ระบุทีละรหัสบริษัท)
  - เข้าหัวข้อการจัดการแฟ้มข้อมูล GENiUS-PR Ver. 10.6 และระบุชื่อ ฐานข้อมูล = รหัสบริษัท (ระบุทีละรหัสบริษัท)
  - (4) เข้าหัวข้อแปลงข้อมูล GENiUS-PR Ver. 10.6
  - (5) เข้าหัวข้อแปลงข้อมูล GENiUS-PR Ver.10.6.2
     และระบุชื่อฐานข้อมูล = รหัสบริษัท (ระบุทีละบริษัท)
  - (6) เข้าหัวข้อแปลงข้อมูล GENiUS-PR Ver.10.6.3
     และระบุชื่อฐานข้อมูล = รหัสบริษัท (ระบุทีละบริษัท)
  - (7) เข้าหัวข้อแปลงข้อมูล GENiUS-PR Ver.10.7
  - (8) เข้าหัวข้อแปลงข้อมูล GENiUS-PR Ver.10.7.1
  - (9) เข้าหัวข้อแปลงข้อมูล GENiUS-PR Ver. 10.8
  - (10) เข้าหัวข้อแปลงข้อมูล GENiUS-PR Ver.10.9
     และระบุชื่อฐานข้อมูล = รหัสบริษัท (ระบุทีละบริษัท)
  - (11) เข้าหัวข้อแปลงข้อมูล GENiUS PR Ver.10.15
  - (12) เข้าหัวข้อแปลงข้อมูล GENiUS PR Ver.10.16
  - (13) เข้าหัวข้อแปลงข้อมูล GENiUS PR Ver.10.17
  - (14) เข้าหัวข้อแปลงข้อมูล GENiUS PR Ver.10.20

- (15) เข้าหัวข้อแปลงข้อมูล GENiUS PR Ver.10.22
- (16) เข้าหัวข้อแปลงข้อมูล GENiUS PR Ver.11.01
- (17) เข้าหัวข้อแปลงข้อมูล GENiUS PR Ver.11.08
- เข้าโปรแกรม ThaiSoftware GENiUS PR ลงทะเบียนใหม่โดยบันทึกรหัส S1, S2, S3 ตาม ข้อ 2
- 8. เฉพาะกรณีข้อมูลเป็นเวอร์ชัน 10.19
  - เข้าโปรแกรมThaiSoftware GENiUS PR -DFM -การทำงานพิเศษต่างๆ –แปลงข้อมูล
     แฟ้มข้อมูลอื่นของพนักงาน หากไม่ทำจะพิมพ์รายงานใบจ่ายเงินเดือนไม่ได้
  - เฉพาะเวอร์ชัน 10.4 ถึง 10.19.1
    - เข้าโปรแกรม ThaiSoftware GENiUS PR ไปที่เมนู DFM / การทำงานพิเศษต่างๆ /
      - หัวข้อแปลงข้อมูลแฟ้มข้อมูลอื่นของพนักงาน
      - หัวข้อ แปลงข้อมูลแฟ้มรหัสกะประจำตัวพนักงาน (ถ้ามี)
      - หัวข้อแปลงข้อมูลแฟ้มลักษณะการจ้าง
- 9. ตรวจสอบข้อมูล ดังนี้
  - หัวข้อกำหนดเงื่อนใขระบบเงินเดือน ช่องรหัสผู้เสียภาษีบริษัท แก้ใขเป็น 13 หลัก
  - แฟ้มข้อมูลพนักงาน สุ่มดูพนักงาน ดังนี้
    - Tab ลดหย่อน ช่อง รหัสผู้เสียภาษีจะแสดง = รหัสบัตรประชาชน
    - Tab รายได้ / ภาษี ช่อง ภาษีสะสม ปุ่ม "ภาษีตามมาตรา" จะแสดง ภาษีแยกตาม มาตรา 40(1) และ 40(2)
    - รายงาน ภ.ง.ค. 1 หรือ ภ.ง.ค. 1ก จะแสคงรหัสประจำตัวผู้เสียภาษี 13 หลัก และ ภาษีของพนักงาน
    - ตรวจสอบรายงาน ภ.ง.ค. 1 ก. ยอดรวมภาษีทั้งสิ้น ต้องเท่ากับ รายงานสรุปการเสีย ภาษีประจำปี ช่อง "ภาษีที่จ่าย"
- 10. กรณีเป็นเครื่อง Client ต้องกำหนด "Connector magic" ใหม่ ที่เมนู Start \ Programs \ GENiUS for Windows \ Connector magic โดยระบุดังนี้
  - Server = 192.168.xxx.xxx (IP Address ของ Server ที่ลงฐานข้อมูล)
  - $\Box$  User = user1
  - $\Box$  Password = user1
- 11. ทำงานต่อตามปกติ

- 12. กรณีนำข้อมูลกลับมาใช้งาน (Restore) เวอร์ชันต่ำกว่าปัจจุบัน ให้ทำคังนี้
  - ไปกำหนดปีศักราชให้ตรงกับฐานข้อมูลที่บันทึกไว้ ไปที่เมนู เริ่มต้นระบบงานใหม่ / กำหนดค่าเริ่มต้นระบบ/บริษัท ระบุใช้ปีศักราชแบบ = T หรือ E
  - นำข้อมูลกลับมาใช้ (Restore) ที่เมนู DFM\สำรองข้อมูล\นาข้อมูลกลับมาใช้\ระบบ
     เงินเดือน เลือกแบบ Stand alone หรือแบบ Client ให้ตรงกับที่ได้สำรองข้อมูลไว้
     ยกเว้นกรณีเก็บข้อมูลที่ Server ให้สำรองแบบ Client เท่านั้น
  - \*\* จำเป็นต้องทำ\*\*\*
    - เข้าโปรแกรมThaiSoftware GENiUS PR -DFM -การทำงานพิเศษต่างๆ –แปลง ข้อมูลแฟ้มข้อมูลอื่นของพนักงาน หากไม่ทำจะพิมพ์รายงานใบจ่ายเงินเดือนไม่ได้
    - เฉพาะกรณีต่ำกว่า 10.9 เข้าโปรแกรม ThaiSoftware GENiUS SC DFM ทำงาน พิเศษต่าง ๆ – แปลงข้อมูลเข้าหัวข้อแปลงข้อมูล GENiUS-PR Ver.10.9 และระบุ ชื่อฐานข้อมูล = รหัสบริษัท (ระบุทีละบริษัท) หากไม่ทำรายงาน ภ.ง.ค. 1 และภ.ง.ค. 1ก จะไม่แสดงภาษี และไม่แสดงเลขประจำตัวผู้เสียภาษีของพนักงาน แต่ละคน

หมายเหตุ : กรณีต้องการติดตั้งฐานข้อมูล MySQL ใหม่ด้วยทั้งหมด สามารถการ Remove MySQL ออกและลบ Folder MySQL ออกและทำขั้นตอนตามกรณีที่ 1

# กรณีที่ 3. ขั้นตอนการแปลงข้อมูลจากเวอร์ชัน 10.3b เป็นเวอร์ชัน 11.08

- เข้าโปรแกรม GENiUS PR 10.3b ไปที่เมนู DFM / การทำงานพิเศษต่างๆ / Export Data GENiUS-PR for Windows Ver.10.4 โดยระบุ Path ที่เก็บ Text file (โปรแกรมจะทำการ ส่งออกข้อมูล PR และ TA (ถ้ามี) ในรูปแบบ Text)
- 2. ใส่แผ่นโปรแกรม ThaiSoftware GENiUS PR
  - ติดตั้งฐานข้อมูล MySQL Server5.2- MySQL Connector (ODBC 3.5)-MySQL Tools for 5.0
  - ติดตั้ง Payroll for Windows (ระบุ Serial = GENiUS-PR10)
     หมายเหตุ : เมื่อมีข้อความ "ติดตั้งสำเร็จเรียบร้อย กด ตกลง" จะกดตกลงได้ ต้อง สังเกต ให้ Tabbar ด้านล่าง (สีดำ) มีการเรียกกำสั่งที่ Call command DOS เสร็จแล้ว
  - จากนั้นติดตั้งโปรแกรมตรวจสอบการใช้งาน (Product Key) (geniusma.exe)
    - Install Windows Service และ ODBC 5.1
- 3. เข้า Connector ODBC เชื่อมต่อ Database filesc โดยกดปุ่ม Add

| Data Source Name | = | filesc                  |
|------------------|---|-------------------------|
| Server           | = | localhost               |
| User             | = | root                    |
| Password         | = | root                    |
| Database         | = | filesc (Dropdown เถือก) |

- 4. เข้าโปรแกรม ThaiSoftware GENiUS SC
  - สร้างรหัสบริษัท และกำหนดความสัมพันธ์
- 5. เข้า Connector ODBC เชื่อมต่อ Database รหัสบริษัท โดยกดปุ่ม Add

| Data Source Name | = | รหัสบริษัท                  |
|------------------|---|-----------------------------|
| Server           | = | localhost                   |
| User             | = | root                        |
| Password         | = | root                        |
| Database         | = | รหัสบริษัท (Dropdown เลือก) |

- 6. เข้าโปรแกรม ThaiSoftware GENiUS PR ลงทะเบียนขอรหัส S1, S2, S3 ที่บริษัท ไทยซอฟท์แวร์ฯ กรณียังไม่ขอรหัสให้กดปุ่ม Not Register จะใช้งานได้ 30 วัน
- เข้าโปรแกรม ThaiSoftware GENiUS-PR สำรองข้อมูลระบบจัดการความปลอดภัย ที่หัวข้อ DFM/สำรองข้อมูล/ระบบจัดการความปลอดภัย
- 8. เข้าโปรแกรม ThaiSoftware GENiUS-PR แปลงข้อมูลคังนี้
  - ไปกำหนดปีศักราชให้ตรงกับฐานข้อมูลที่บันทึกไว้ ไปที่เมนู เริ่มต้นระบบงานใหม่ / กำหนดค่าเริ่มต้นระบบ/บริษัท ระบุใช้ปีศักราชแบบ = T หรือ E
  - ไปเมนู DFM / การทำงานพิเศษต่างๆ / นำเข้าข้อมูลจาก GENiUS-PR for Windows
     Ver.10.3,10.3b
  - Ilปที่เมนู DFM / การทำงานพิเศษต่างๆ / เปลี่ยนรหัสข้อมูลกำนำหน้า เป็น 3 หลัก
  - ไปที่เมนู DFM / การทำงานพิเศษต่างๆ / แปลงข้อมูลแฟ้มรหัสกะประจำตัวพนักงาน (ถ้ำมี)
  - Ildที่เมนู DFM / การทำงานพิเศษต่างๆ / แปลงข้อมูลแฟ้มข้อมูลอื่นของพนักงาน
- เข้าโปรแกรม ThaiSoftware GENiUS-PR นำไฟส์สำรองข้อมูลจากข้อ 7. นำกลับมาใช้ โดย เข้าหัวข้อ DFM / สำรองข้อมูล / นำข้อมูลกลับมาใช้ / ระบบจัดการความปลอดภัย

- 10. \*\* จำเป็นต้องทำ\*\*\* เข้าโปรแกรม ThaiSoftware GENiUS SC DFM ทำงานพิเศษ ต่าง ๆ – แปลงข้อมูลเข้าหัวข้อแปลงข้อมูล GENiUS-PR Ver.10.9 และระบุชื่อฐานข้อมูล = รหัสบริษัท (ระบุทีละบริษัท) หากไม่ทำรายงาน ภ.ง.ค. 1, ภ.ง.ค. 1ก จะไม่แสคงภาษี และ ไม่แสคงเลขประจำตัวผู้เสียภาษีของพนักงานแต่ละคน
- 11. เข้าโปรแกรม ThaiSoftware GENiUS-PR ไปที่เมนู DFM / การทำงานพิเศษต่างๆ / แปลงข้อมูลแฟ้มข้อมูลอื่นของพนักงาน
- 12. ตรวจสอบรายงานกับเวอร์ชันเดิมว่าข้อมูลตรงกันถูกต้อง ได้แก่
  - รายงานประจำปี คือรายงานภ.ง.ด. 1 ก. และรายงานสรุปการเสียภาษีประจำปี
  - รายงานรายได้-ค่าใช้จ่าย-ภาษีประจำงวด และภ.ง.ค. 1 (เฉพาะกรณีไม่ได้ประมวลผล สิ้นงวด)
  - แมนูเริ่มต้นระบบงานใหม่ / กำหนดข้อมูลทั่วไป
    - กำหนดตารางค่าลดหย่อน และ กำหนดตารางอัตราภาษี ปรับแก้ให้ตรงกับ กฎหมายปัจจุบัน โดยเฉพาะช่อง ค่าลดหย่อนเงินประกันสังคมสูงสูดต่อปี
- 13. สำรองข้อมูล

14. ทำงานต่อตามปกติ

## กรณีที่ 4. ขั้นตอนการแปลงข้อมูลจากเวอร์ชัน DOS 5.4 -5.7 เป็นเวอร์ชัน 11.08

- ประมวลผลสิ้นงวดข้อมูลเวอร์ชัน DOS ให้เรียบร้อย ลงวันที่ประจำวันเป็นเดือนปัจจุบันที่ จะทำงานต่อ จากนั้นสำรองข้อมูลขึ้นแผ่น
- 2. ใส่แผ่นโปรแกรม ThaiSoftware GENiUS PR
  - ติดตั้งฐานข้อมูล MySQL Server5.2- MySQL Connector (ODBC 3.5)-MySQL Tools for 5.0
  - ติดตั้ง Payroll for Windows (ระบุ Serial = GENiUS-PR10)
     หมายเหตุ : เมื่อมีข้อความ "ติดตั้งสำเร็จเรียบร้อย กด ตกลง" จะกดตกลงได้ ต้อง สังเกต ให้ Tabbar ด้านล่าง (สีดำ) มีการเรียกกำสั่งที่ Call command DOS เสร็จแล้ว
  - จากนั้นติดตั้งโปรแกรมตรวจสอบการใช้งาน (Product Key) (geniusma.exe)
    - Install Windows Service และ ODBC 5.1
- 3. เข้า Connector ODBC เชื่อมต่อ Database filesc โดยกดปุ่ม Add
  - □ Data Source Name = filesc
  - $\Box$  Server = localhost

|     |       | User                              | =         | root                                          |
|-----|-------|-----------------------------------|-----------|-----------------------------------------------|
|     |       | Password                          | =         | root                                          |
|     |       | Database                          | =         | filesc (Dropdown เลือก)                       |
| 4.  | เข้าโ | ไปรแกรม ThaiSoftware GI           | ENiUS S   | SC                                            |
|     |       | สร้างรหัสบริษัท และกำห            | านดควา    | มสัมพันธ์                                     |
| 5.  | เข้า  | Connector ODBC เชื่อมต่อ          | Databa    | se รหัสบริษัท โดยกดปุ่ม Add                   |
|     |       | Data Source Name                  | =         | รหัสบริษัท                                    |
|     |       | Server                            | =         | localhost                                     |
|     |       | User                              | =         | root                                          |
|     |       | Password                          | =         | root                                          |
|     |       | Database                          | =         | รหัสบริษัท (Dropdown เลือก)                   |
| 6.  | เข้าโ | ปรแกรม ThaiSoftware GI            | ENiUS I   | PR ลงทะเบียนขอรหัส S1, S2, S3 ที่บริษัท       |
|     | ไทย   | ซอฟท์แวร์ฯ กรณียังไม่ของ          | รหัสให้เ  | กดปุ่ม Not Register จะใช้งานได้ 30 วัน        |
| 7.  | ไปก้  | ำหนดปีศักราชให้ตรงกับฐ            | านข้อมู   | ลที่บันทึกไว้ ไปที่เมนู เริ่มต้นระบบงานใหม่ / |
|     | กำห   | นดค่าเริ่มต้นระบบ / บริษัท        | า ระบุใ   | ช้ปีศักราชแบบ = T หรือ E                      |
| 8.  | ลงวั  | ันที่ประจำวันเป็นเดือนปัจจุ       | ุบันที่จะ | ะทำงาน                                        |
| 9.  | แปล   | เงข้อมูลจาก GENEUS for I          | DOS ที่   | เมนู DFM / การทำงานพิเศษต่างๆ                 |
| 10. | ทำง   | านหัวข้อ แก้ไขแฟ้มข้อมูลเ         | ขอคสะส    | ามสูญหาย ที่เมนู DFM                          |
| 11. | **จำ  | <b>าเป็นต้องทำ</b> ** เข้าโปรแกร  | ม Thais   | Software GENiUS SC – DFM – ทำงานพิเศษต่าง ๆ   |
|     | – แา  | lลงข้อมูลเข้าหัวข้อแปลงข้         | อมูล GE   | ENiUS-PR Ver.10.9 และระบุชื่อฐานข้อมูล = รหัส |
|     | บริษั | ม้ท (ระบุทีละบริษัท) หากใ         | ม่ทำราย   | บงาน ภ.ง.ค. 1ก จะไม่แสคงภาษี และไม่แสคงเลข    |
|     | ประ   | จำตัวผู้เสียภาษีของพนักงา         | นแต่ละเ   | คน                                            |
| 12. | ** จั | <b>่าเป็นต้องทำ</b> ** เข้าโปรแกร | รม Thai   | Software GENiUS PR – DFM –การทำงานพิเศษ       |
|     | ต่าง  | ๆ - แปลงข้อมูลแฟ้มข้อมูลส         | อื่นของเ  | พนักงาน                                       |
| 13. | เข้าโ | โปรแกรม ThaiSoftware GI           | ENiUS I   | PR ปรับปรุงข้อมูล ดังนี้                      |

- กำหนดประเภทอัตราภาษี และ กำหนดประเภทอัตราค่าลดหย่อน ที่เมนู เริ่มต้น
   ระบบงานใหม่ / กำหนดข้อมูลทั่วไป
- แฟ้มข้อมูลพนักงาน บันทึกข้อมูลเพิ่มให้กับพนักงานแต่ละคน ดังนี้
  - คำนำหน้าชื่อ

- สัญชาติ
- รหัสสาขาประกันสังคม
- เลขที่บัญชีและวันที่เริ่มทำเงินสะสม ที่ Tab เงินสะสม (กรณีมีหักกองทุนสำรอง เลี้ยงชีพกับพนักงาน)

14. ตรวจสอบรายงานประจำปีกับเวอร์ชันเดิมว่าข้อมูลตรงกันถูกต้อง คือรายงาน ภ.ง.ค. 1 ก. และรายงานสรุปการเสียภาษีประจำปี

15. ทำงานต่อตามปกติ

\*\*\* กรณีติดตั้งแบบ Server และ Client อ่านรายละเอียดจากคู่มือระบบบัญชีเงินเดือนจีเนียสไทย ซอฟท์แวร์ ฉบับเร่งรัด \*\*\*

| ลงชื่อผู้อนุมัติ : | John Dieros Misorian         |
|--------------------|------------------------------|
| _                  | (น.ส. เพ็ญจิตร ทุรอารยะพงค์) |
| ตำแหน่ง :          | ผู้ปรึกษาด้านธุรกิจ          |
| วันที่ :           | 5/3/18                       |

5/3/18